# IR202 Thermal Camera For Android Devices

# Instruction Manual

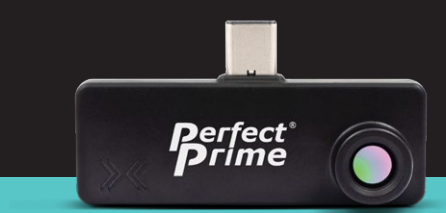

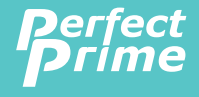

www.perfectprime.com

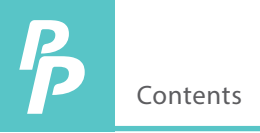

| 1.                   | Overview                                                            | 2                 |
|----------------------|---------------------------------------------------------------------|-------------------|
| 2.                   | App Download                                                        | 3                 |
| 3.                   | Phone Connection                                                    | 3                 |
| 4.                   | Product Specifications                                              | 4                 |
| 5.                   | Product Operation                                                   | 5 - 6             |
|                      |                                                                     |                   |
| б.                   | Settings                                                            | 7                 |
| 6.<br>7.             | Settings<br>Color Palette                                           | 7<br>8            |
| 6.<br>7.<br>8.       | Settings<br>Color Palette<br>Emissivity                             | 7<br>8<br>9       |
| 6.<br>7.<br>8.<br>9. | Settings<br>Color Palette<br>Emissivity<br>Temperature Display Unit | 7<br>8<br>9<br>10 |

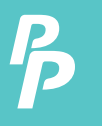

#### 1. Overview

PerfectPrime provides you a way to sense the invisible, measure the unfathomable, and analyze the improbable by providing thermal imaging and temperature measurements in a new way. This guide provides you all the information you need to operate the IR202 Thermal Camera for Android devices.

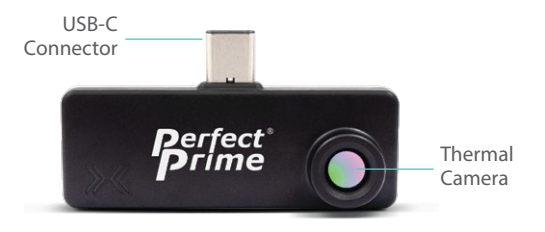

The IR202 is powered by the host device, no charging or battery is needed.

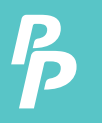

#### 2. APP DOWNLOAD

Scan the QR code below or enter the URL (https://play.google.com/store/apps/details?id=com.meridianinno.perfectprime\_IR202) to download the "IR202 Thermal Camera Viewer" application and install it (only supports Android Phone system).

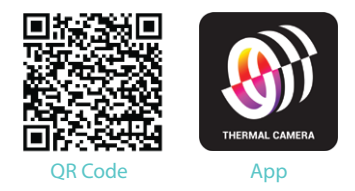

#### 3. PHONE CONNECTION

After installation, make sure host device supports USB OTG in your phone's settings. Once plugged in, the application will automatically open within 10 seconds. Select the IR202 Thermal Camera Viewer App to start.

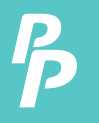

# 4. Product Specifications

| 4.1. General                |                      |
|-----------------------------|----------------------|
| Resolution                  | 80 × 62              |
| FOV (angles in degrees)     | 44.2° (H), 34.5° (V) |
| Maximum frame rate          | 15 FPS               |
| Max scene temperature range | -40°C to 400°C       |
| NETD                        | 150mK                |
| Accuracy                    | up to +/-1°C         |
| 4.2. Environmental          |                      |
| Operating temperature       | -20 - 85°C           |
| Storage temperature         | -40 - 85°C           |
| 4.3. Interface              |                      |
| Power Consumption           | 300mW                |
| Android Dongle connector    | USB Type-C           |
| Android Dongle size         | 56mm x 30mm x 14mm   |
| 4.4. Mechanical             |                      |
| Android Dongle weight       | 8.5 g                |
|                             |                      |

P

#### 5. Product Operation

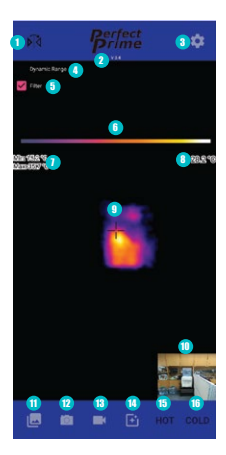

- 1 Mirroring: Tap on this button to flip the image horizontally
- (2) Software Version: This shows the current version of software.
- 3 Settings: Adjust settings such as color palette, temperature display unit, emissivity, over temperature alarm and under temperature alarm.
- Oynamic Range: Tap to turn on or off the dynamic range
- Filter: Tap to turn on or off the filter. User can control several image filtering to reduce noise level of the temperature data. It gives better performance once these are turned on at run time. Swipe the page indicator to second page, adjust filters by dragging the corresponding bar.
- (6) Color Bar: The color bar shows the color palette you have chosen to use.

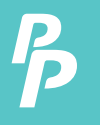

## 5. Product Operation

- Min & Max Temperature: The minimum and maximum temperature of the detected area will be shown.
- 8 Center Point Temperature: This shows the temperature of the center point.
- Intermal Image
- 1 Visible Camera Image
- Check Images and Videos: Tap to view images and videos taken previously
- 12 Take Photo: Tap on this to take a photo.
- 18 Take Video: Tap on this to start recording a video. Tap again to end video recording.
- Switch between Thermal Image and Visible Camera Image: Tap on this button to switch the position of the thermal image and visible camera image
- (b) Over Temperature Alarm: If the over temperature alarm is turned on in the settings and the detected temperature goes above the set temperature, the alarm will be triggered and this part would turn red.
- **Under Temperature Alarm:** If the under temperature alarm is turned on in the settings and the detected temperature goes below the set temperature, the alarm will be triggered and this part would turn blue.

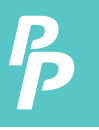

#### 6. Settings

| Color Palette<br>HeatIron           |  |
|-------------------------------------|--|
| Temperature Display Unit<br>Celsius |  |
| Emissivity<br>Human Skin            |  |
| Over-temperature Alarm              |  |
| Alarm Triggering Above:<br>30 °C    |  |
| Under-temperature Alarm             |  |
| Alarm Triggering Below:             |  |

Within the settings, you can adjust variables including the color palette, temperature display unit, emissivity, over temperature alarm and under temperature alarm.

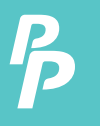

#### 7. Color Palette

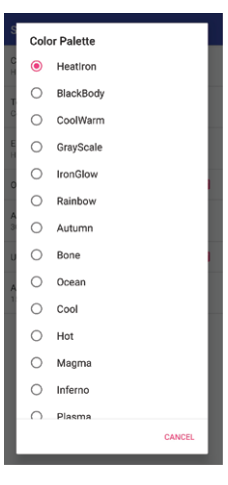

16 preset color palettes are provided for visualization purpose, temperature data is not affected. Tap the palette list, select one of the palettes on the drop-down list and result will be applied on the new thermal image.

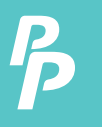

#### 8. Emissivity

| Te | mperat | ure Display Unit |        | ļ  |
|----|--------|------------------|--------|----|
|    | O      | Glossy           |        |    |
| l  | 0      | Semi-Glossy      |        | I  |
| 3  | 0      | Semi-Matt        |        | I. |
| U  | 0      | Matt             |        |    |
| A  | ۲      | Human Skin       |        | I  |
| l  |        |                  | CANCEL | I  |
|    |        |                  |        |    |
|    |        |                  |        |    |

It quantifies the ability of an objects surface to emit long-wave infrared radiation and strongly affects the temperature readout from the IR202. Most of the objects with matt surface is about 0.95 as well as human skin (0.95 – 0.97). Metals tend to have dramatically lower emissivity, sometimes as low as 0.1 according to their surface processing.

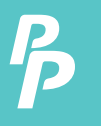

## 9. Temperature Display Unit

|                                     |                      | 3                      |  |  |
|-------------------------------------|----------------------|------------------------|--|--|
|                                     | lor Pal              | ette                   |  |  |
| Temperature Diaplay Unit<br>Celsius |                      |                        |  |  |
| En                                  | nissivit;<br>man Ski | /<br>n                 |  |  |
| 0                                   | Теп                  | nperature Display Unit |  |  |
| A                                   | 0                    | Kelvin                 |  |  |
| 3                                   | ۲                    | Celsius                |  |  |
| U                                   | 0                    | Fahrenheit             |  |  |
| 4                                   |                      | CANCEL                 |  |  |
|                                     |                      |                        |  |  |
|                                     |                      |                        |  |  |
|                                     |                      |                        |  |  |
|                                     |                      |                        |  |  |
|                                     |                      |                        |  |  |
|                                     |                      |                        |  |  |

There are 3 temperature display units to choose from: Kelvin, Celsius and Fahrenheit.

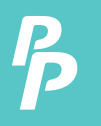

## 10. Over and Under Temperature Alarms

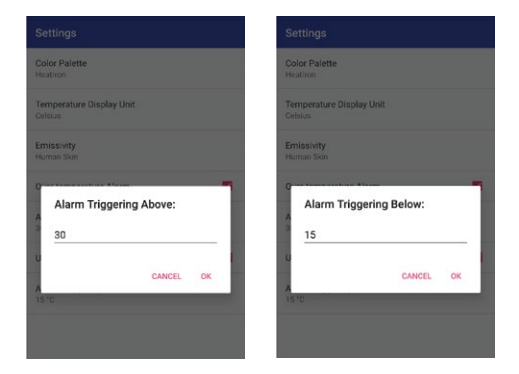

You can set an alarm for over or under temperature. For the over temperature alarm, you can change the settings so when a certain temperature is reached, the alarm will trigger and there will be an alert at the bottom right of the screen. The same can be done for the under temperature alarm so that there would be an alert when the temperature goes below the temperature you set.

## **CUSTOMER SERVICE INQUIRIES**

Your emails are important to us so we strive to reply all inquiries and emails within **24 hours**. In exceptional cases, we may require more time to respond. Thank you for your understanding.

For more information about our products and services, please send us an email: cs@perfectprime.com

For B2B or project-based application, please send an email: sales@perfectprime.com

FOR MORE INFORMATION ABOUT PERFECTPRIME PLEASE VISIT OUR ABOUT US PAGE AND FEEL FREE TO BROWSE.

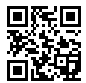

Scan QR Code for the Youtube channel for video manual

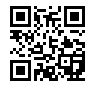

Scan QR Code for the Product Manual page (Multi-Language available for certain products)

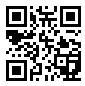

Scan QR Code to register the product for 1 year warranty

|                                                                                    | Retailer  |
|------------------------------------------------------------------------------------|-----------|
|                                                                                    | Email     |
| 2nd Floor, 107 Charterhouse Street,<br>EC1M 6HW, London,<br>England UNITED KINGDOM | Address   |
|                                                                                    | Telephone |

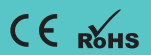